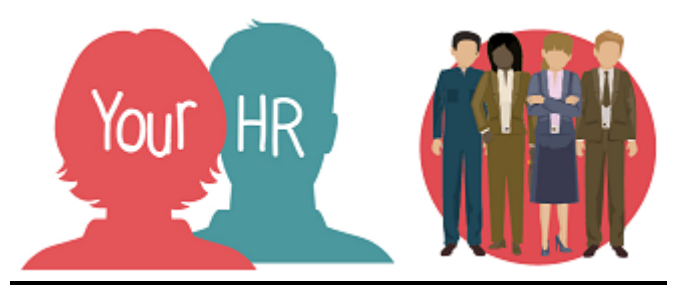

## How to.....add and remove Objectives during the year

## Purpose:

This guide describes how to add and remove objectives during the year. This is not to be confused with Actions or Targets where you are just adding another task or measure to an <u>existing objective</u>. For guidance on how to do that, please refer to **'ESS 2 How to ..... Add Actions to your objectives'** 

## Logging in to YourHR:

To log into YourHR, please refer to the **How to...Log in to YourHR Guide (ESS 1)** After login you will be presented with the **Employee Self Service Homepage.** 

• Select Goals and Performance from the options at the top of the screen

|  | Your HR | Personal | Absence | Pay & Benefits | Employment | Career & Development | Goals & Performance | - 💿 |
|--|---------|----------|---------|----------------|------------|----------------------|---------------------|-----|
|--|---------|----------|---------|----------------|------------|----------------------|---------------------|-----|

 The screen will look similar to the one below and you should be able to see your existing objectives listed:

|                                                                   |          | Add objective |
|-------------------------------------------------------------------|----------|---------------|
| Form name  Start date  Target date  Linked to  Current status     | 4        |               |
| C02 Ensure corporate balan 1 Apr 2019 31 Mar 2020                 | Progress | Actions @     |
| C03 Partners and key stake 1 Apr 2019 31 Mar 2020                 | Progress | Actions @     |
| F01 Deliver our 19-20 budg         1 Apr 2019         31 Mar 2020 | Progress | Actions @     |

• Click on **Add Objective.** The following screen will be displayed, where you need to complete all the mandatory fields (have a blue circle next to them):

| Objective                       | ×        |
|---------------------------------|----------|
| Personal objective              | •        |
| Attachment date •<br>12/04/2019 | a.<br>≣  |
| Description                     |          |
| Additional information          |          |
| Target start date               |          |
| Target completion date          | iii ii   |
| Start date                      | <b>=</b> |
| Completion date                 | <b> </b> |
|                                 | Save     |

• Click on the Search icon beside **Objective title**, *unless you are adding a new personal development objective when you must click in the personal objective box* 

• Type in an objective prefix, i.e. C for Customer, F for Finance, P for People and PR for Process and the relevant objectives will appear as below. (To search for any other objective wording, other than the objective prefix, please use an asterisk "\*" before typing the text)

| To search the catalogue of objectives enter the objective title below<br>and select the search icon. |      |                     |            |                 |             |        |
|----------------------------------------------------------------------------------------------------|------|---------------------|------------|-----------------|-------------|--------|
| Objective search                                                                                     |      |                     |            |                 |             | 1      |
| p                                                                                                    |      |                     |            | <b>Q</b> Result | s 9 Records | 5      |
| Objective title                                                                                      | Code | Туре                | Start date | End date        | Top level   | Select |
| P01 Ensure effective<br>HR/OD staff<br>performance strategies<br>are in place                        | P01  | People<br>strategic | 19/03/2019 |                 |             |        |
| P02 Effective int & ext<br>comms to ensure work<br>towards<br>vision/objectives/values               | P02  | People<br>strategic | 19/03/2019 |                 |             |        |
| P03 Recruit, retain,<br>motivate, direct, guide &<br>monitor Senior<br>Leadership Team               | P03  | People<br>strategic | 19/03/2019 |                 |             |        |
| P04 Continue to<br>restructure/recruit to<br>get the right people in<br>the right roles              | P04  | People<br>strategic | 19/03/2019 |                 |             |        |
| P05 Attract and retain<br>the best talent through a                                                  | P05  | People              | 19/03/2019 |                 |             | -      |

- Click on the relevant objective
- Leave the **Attachment date** as the system automatically populates it with the current date in ESS. (If you change this Attachment date to a future date, the Objective will appear on your list from the date you have entered).
- Add Target Start and Completion dates and a Priority if required
- You do not need to complete rating or attach any documents

- Click on **Save.** Your manager will need to authorise the changes.
- Don't forget to add the relevant actions and measures. For guidance on how to do this, please see 'ESS 2 How to ..... Add Actions to your objectives'

## Deleting an Objective:

• On your Home screen, from the list of **Objectives**, click on the objective which you need to delete

| Ob | jectives                   |               |               |             |                  | Q +      | Add objective |
|----|----------------------------|---------------|---------------|-------------|------------------|----------|---------------|
|    | Form name 🗠                | Start date 🛆  | Target date 🛆 | Linked to 🛆 | Current status 🛆 | <u>م</u> |               |
| B  | Improve Forecasting 2      | 25 Apr 2019   | 20 Nov 2019   |             |                  | Progress | Actions       |
| B  | C02 Ensure corporate balan | . 22 Apr 2019 | 31 Mar 2020   |             |                  | Progress | Actions       |
| B  | C01 Develop Council Plan f | 1 Apr 2019    | 31 Mar 2020   |             |                  | Progress | Actions       |

• The next screen will appear showing more detail of the Objective. This screen also shows the **Delete** button at the bottom right hand corner. Click on this to delete.

| Objective                                                                                                    | ×         |
|----------------------------------------------------------------------------------------------------|-----------|
| Objective details: PR01 Ensure corporate risk is managed<br>through sound governance<br>Personal objective<br>No<br>Objective title •<br>PR01 Ensure corporate risk is managed through sound<br>governance<br>Type<br>Process stratenic | •         |
| Attachment date<br>01/04/2019<br>Description<br>PR01 Ensure corporate risk is managed through sound governance. (mandatory CEO target)                                                                                                  |           |
| Additional information                                                                                                    | ve Delete |

• YourHR then asks if you wish to continue with this deletion:

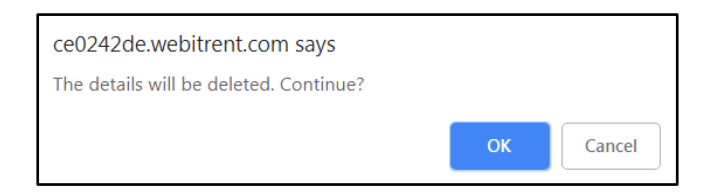

• Press the **OK** button to remove this Objective. You will then see the following message;

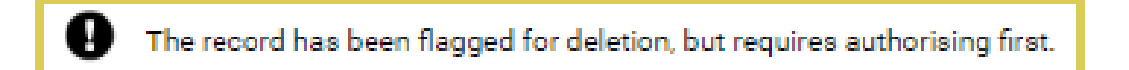

• Your manager will need to authorise the deletion, after which it will no longer appear on the list on your Home screen.

| Creation Date | May 2019 |
|---------------|----------|
| Author        | NO       |